Для формування витягів з ЄРДР необхідно встановити Adobe Reader. Для цього необхідно перейти <u>http://get.adobe.com/reader/</u>.

| 🕹 Adobe - Adobe Reader<br>Файл Правка Вид Жур              | , free PDF viewer download - Mozilla Firefox<br>нал. <u>В</u> акладки <u>И</u> нструменты <u>С</u> правка                      |                                                                                                    |     |
|------------------------------------------------------------|----------------------------------------------------------------------------------------------------|----------------------------------------------------------------------------------------------------|-----|
| Adobe - Adobe Reader, free                                 | PDF viewer do + er/                                                                                                    | ☆ ♥ C ] 🚺 ▼ Google                                                                                          | ۶ م |
| Products Bu                                                | siness solutions Support & Learning Download Company Buy                                                                       | Q, Search                                                                                                   |     |
| Home / Downloads / Adobe Reader /<br>Adobe Reader download |                                                                                                    |                                                                                                    |     |
| Å.                                                         | Adobe Reader XI (11.0.02) (48 MB)                                                                                              | RESOURCES                                                                                                   |     |
|                                                            | Your system: Windows XP SP2 - SP3, English<br>Do you have a different language or operating system?                            | Leam more about Adobe Reader<br>Adobe Reader system requirements<br>IT/OEM Admins - Distribute Adobe Reader | Η   |
|                                                            | WcAfee° I Security Scan Plus                                                                                                   |                                                                                                    |     |
|                                                            | Free! McAtee Security Scan Plus check the status of your PC security                                                           |                                                                                                    |     |
|                                                            | By clicking the Cownload now button, you acknowledge that you have read and agree to the<br>Addre Softward Constant Agreement. |                                                                                                    |     |
|                                                            | Please note, depending by your settings, you may have to temporarily disable your antivirus software.                          |                                                                                                    |     |

- 1) Зняти галочку про установку McAfee та натиснути "Download now".
- 2) Зберегти та запустити.

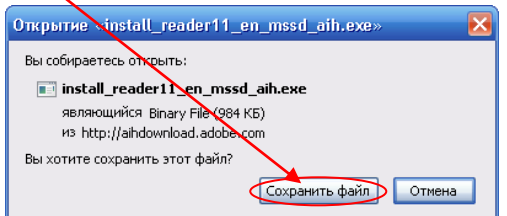

3) Натиснути "Далее".

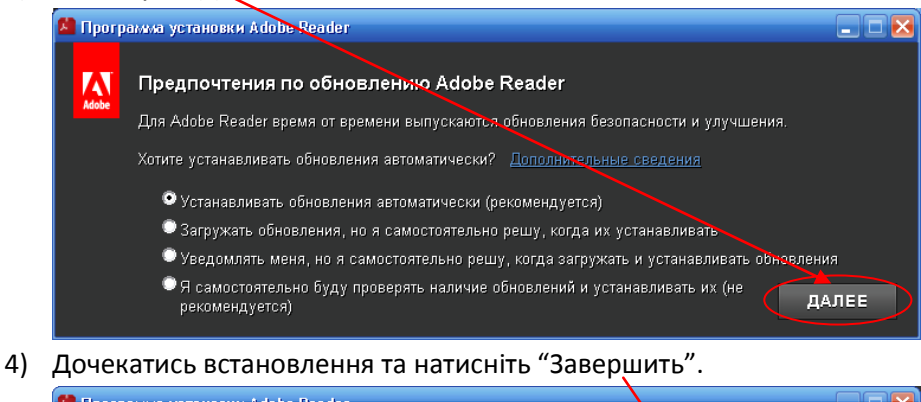

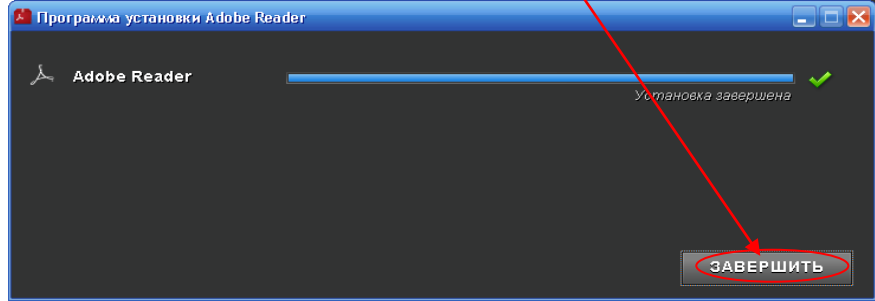